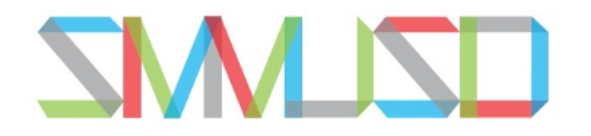

# Logging on to Aeries Parent Portal

 Navigate to SMMUSD <u>Aeries Parent Portal</u>. Link to the portal can be found on your school site website within the button row or here: <u>https://santamonicamalibu.aeries.net/Student/</u>

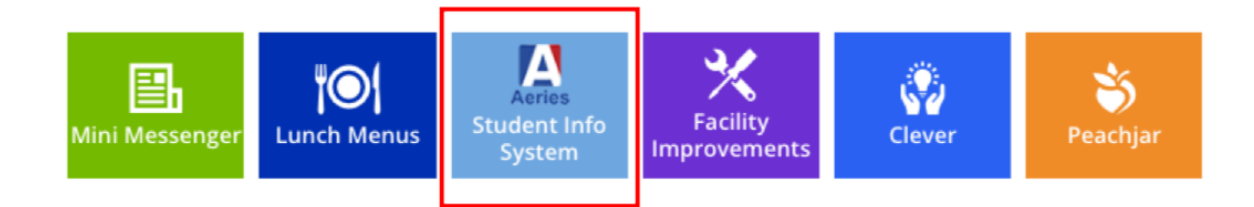

2. Enter parent/guardian email and click NEXT

SANTA MONICA-MALIBU UNIFIED SCHOOL DISTRICT

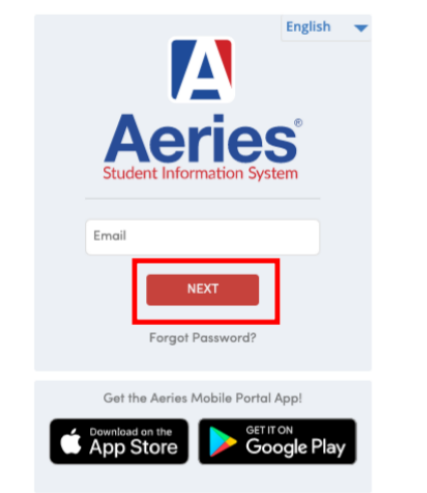

3. Enter the password and click NEXT

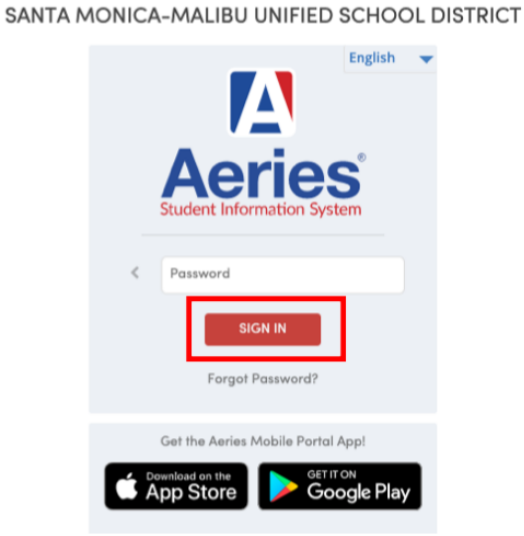

- 4. Troubleshooting:
  - Is your password not working? Click the "Forgot Password" link and enter the email address associated with the student/parent. Follow the on-screen instructions to reset your password.
  - Contact your school site enrollment staff for any additional issues.

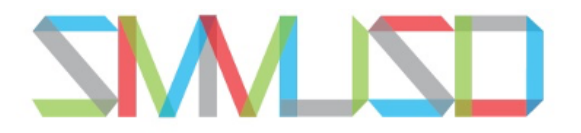

**Checking Attendance** 

1. When you log onto your Aeries Parent Portal, the main screen will list all the students associated with your account.

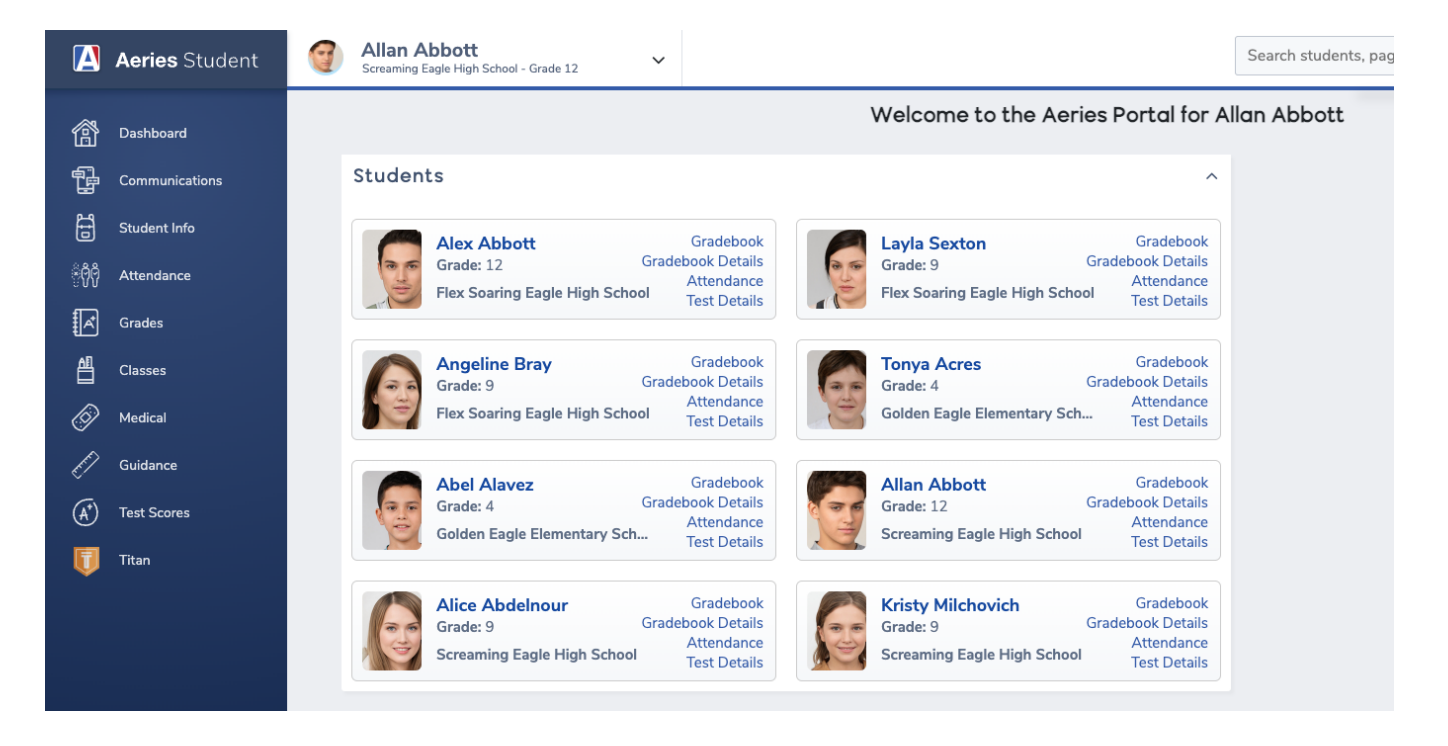

2. Select the student you would like to check attendance for. Their name will appear at the top of the page.

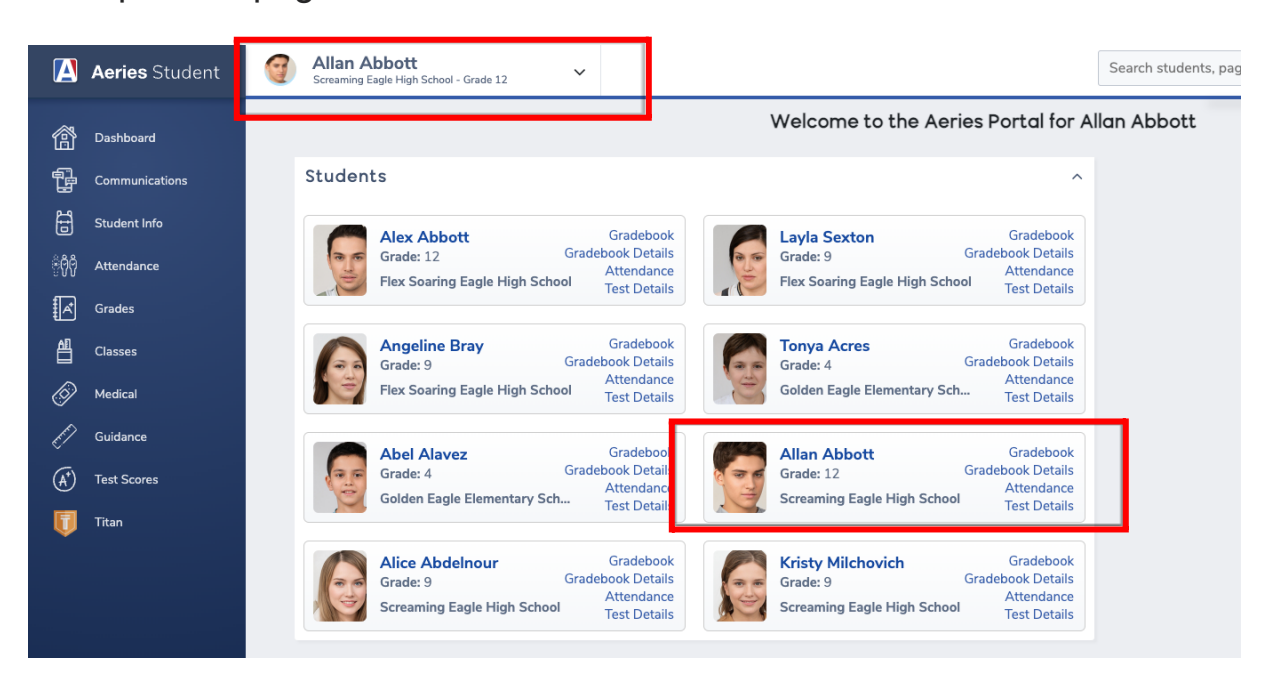

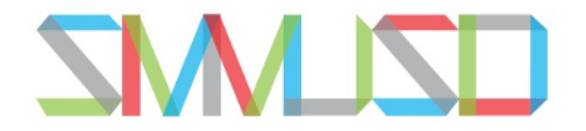

- SANTA MONICA-MALIBU UNIFIED SCHOOL DISTRICT
  - 3. From the left side menu select "Attendance". A drop down menu will appear. Select "Attendance" again.

| 🛕 Aeries Student                                                                                                    |                                            |
|----------------------------------------------------------------------------------------------------|--------------------------------------------|
| Image: A eries StudentImage: A eries Student <th>Aeries Student   &lt; Attendance   Attendance</th> | Aeries Student   < Attendance   Attendance |
| Guidance<br>Test Scores<br>Titan                                                                                                    | Enrollment History<br>Attendance History   |

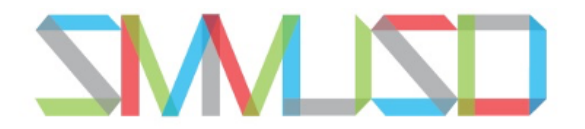

4. This will display an attendance snapshot for the student selected. Student excused/unexcused absences are visible. Also any tardies, truancies, or other attendance related information is included.

### Allan (AJ) Abbott

#### Attendance

# AbsLtr: 0 Date: TdyLtr: 0 Date:

### Attendance Calendar

|           | Monday             |         | - | Fuesday    |         | ١ | Vednesday  |        | -   | Thursday   |         | F | riday      |
|-----------|--------------------|---------|---|------------|---------|---|------------|--------|-----|------------|---------|---|------------|
| Date /    | <b>4</b> 012345678 | 9 Date  | А | 0123456789 | Date    | Α | 0123456789 | Date   | А   | 0123456789 | Date    | Α | 0123456789 |
| Q 07/04   |                    | Q 07/05 |   |            | Q 07/06 | Q | 00000 0    | Q 07/0 | 7 Q | 00000 0    | Q 07/08 | Q | 000000 0   |
| Q 07/11 ( | 000000             | Q07/12  | Q | 00000 0    | Q07/13  |   |            | Q 07/1 | 1   | т          | Q 07/15 | I | IIII       |
| Q07/18    |                    | Q 07/19 |   |            | Q07/20  |   | U          | Q 07/2 | 1   |            | Q 07/22 |   |            |
| Q 07/25   |                    | Q 07/26 |   |            | Q 07/27 |   |            | Q 07/2 | в   |            | Q 07/29 |   |            |
| Q 08/01   |                    | Q 08/02 |   |            | Q 08/03 |   |            | Q 08/0 | 1   |            | Q 08/05 |   |            |
| Q 08/08   |                    | Q 08/09 |   |            | Q08/10  |   |            | Q 08/1 | 1   |            | Q08/12  |   |            |
| Q 08/15   |                    | Q 08/16 |   |            | Q08/17  |   |            | Q 08/1 | 8   |            | Q 08/19 |   |            |
| Q08/22    |                    | Q 08/23 |   |            | Q08/24  |   |            | Q 08/2 | 5   |            | Q 08/26 |   | U          |
| Q 08/29   |                    | Q 08/30 | ) |            | Q08/31  |   |            | Q 09/0 | 1   |            | Q 09/02 |   |            |
| Q 09/05   | HOLIDAY            | Q 09/06 |   |            | Q 09/07 |   |            | Q 09/0 | 8   |            | Q 09/09 |   |            |
|           |                    |         |   |            |         |   |            |        |     |            |         |   |            |

#### i**≣** Legend

Quick Print Print Attendance Notes

| Y                                         | ear                                         | Code | Description | All | 0  | 1    | 2  | 3  | 4 | 5 | 6 | 7 | 8 | 9 |
|-------------------------------------------|---------------------------------------------|------|-------------|-----|----|------|----|----|---|---|---|---|---|---|
| Days Enrolled: 205                        | Days Present: 180 (87.8%)                   | D    | Dr Note     | 0   |    |      | 1  | 1  |   |   |   |   |   |   |
| Days Excused: 9                           | Days Unexcused: 5                           | 1    | ILLNESS     | 5   | 6  | 6    | 7  | 8  |   |   |   |   |   |   |
| Periods Tardy: 18                         | Days With Truancies: 23                     | · ·  |             | 0   | -  | 1    | 1  | 1  |   | 1 |   |   |   |   |
| Days Suspended: 5                         | Days In School Suspension: 0                | ĸ    | IN SCH SUS  | 0   |    | 1    | 1  | 1  |   | T |   |   |   |   |
| Days Independent Study Complete: 6        | Days Independent Study Incomplete: ${f 0}$  | 0    | OTHER       | 4   | 4  | 5    | 6  | 5  |   |   |   |   |   |   |
|                                           |                                             | Q    | ID STD COM  | 6   | 1  | 6    | 6  | 6  | 6 | 6 |   | 6 |   |   |
| Sp                                        | ring                                        | S    | SUSPENDED   | 5   |    | 5    | 5  | 5  |   | 5 |   |   |   |   |
| Days Enrolled: 89                         | Days Present: 77 (86.5%)                    | т    |             | 0   | 11 | 6    |    | 1  |   |   |   |   |   |   |
| Days Excused: 2                           | Days Unexcused: 4                           |      | IANDI       | 0   | 11 | 0    |    | -  |   |   |   |   |   |   |
| Periods Tardy: 10                         | Days With Truancies: 13                     | U    | UNEXCUSED   | 5   | 22 | 11   | 8  | 8  |   |   |   |   |   |   |
| Days Suspended: 5                         | Days In School Suspension: 0                |      |             |     |    | ΤΟΤΑ | LS |    |   |   |   |   |   |   |
| Days Independent Study Complete: <b>1</b> | Days Independent Study Incomplete: <b>0</b> |      | EXCUSED     | 9   | 10 | 11   | 14 | 14 | 0 | 0 | 0 | 0 | 0 | 0 |
|                                           |                                             |      | 2,000020    |     |    |      |    |    |   |   |   | Ŭ |   | Ū |
| F                                         | all                                         |      | UNEXCUSED   | 5   | 22 | 11   | 8  | 8  | 0 | 0 | 0 | 0 | 0 | 0 |
| Days Enrolled: 116                        | Days Present: 103 (88.7%)                   |      |             |     |    |      |    |    |   |   |   |   |   |   |
| Days Excused: <b>7</b>                    | Days Unexcused: 1                           |      |             |     |    |      |    |    |   |   |   |   |   |   |
| Periods Tardy: 8                          | Days With Truancies: 10                     |      |             |     |    |      |    |    |   |   |   |   |   |   |
| Days Suspended: 0                         | Days In School Suspension: 0                |      |             |     |    |      |    |    |   |   |   |   |   |   |
| Days Independent Study Complete: 5        | Days Independent Study Incomplete: 0        |      |             |     |    |      |    |    |   |   |   |   |   |   |

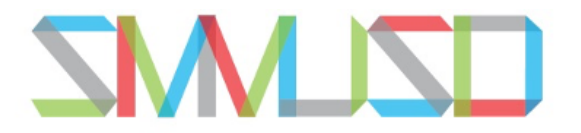

**Checking Student Test Scores** 

1. When you log onto your Aeries Parent Portal, the main screen will list all the students associated with your account.

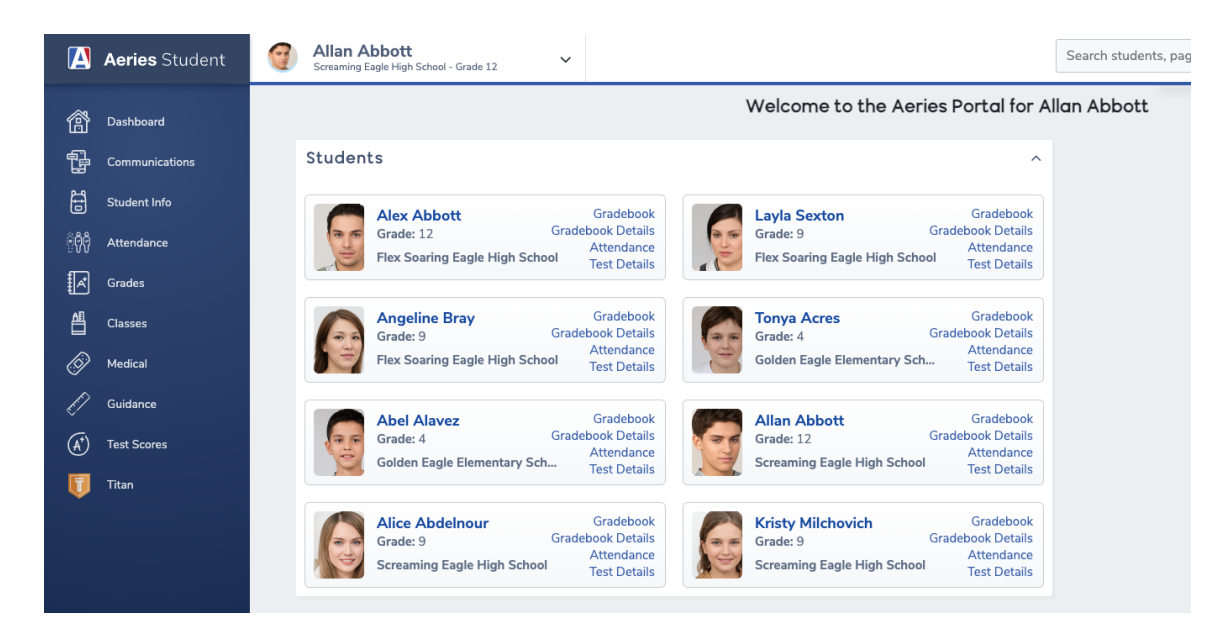

2. Select the student you would like to check state test results for. Their name will appear at the top of the page.

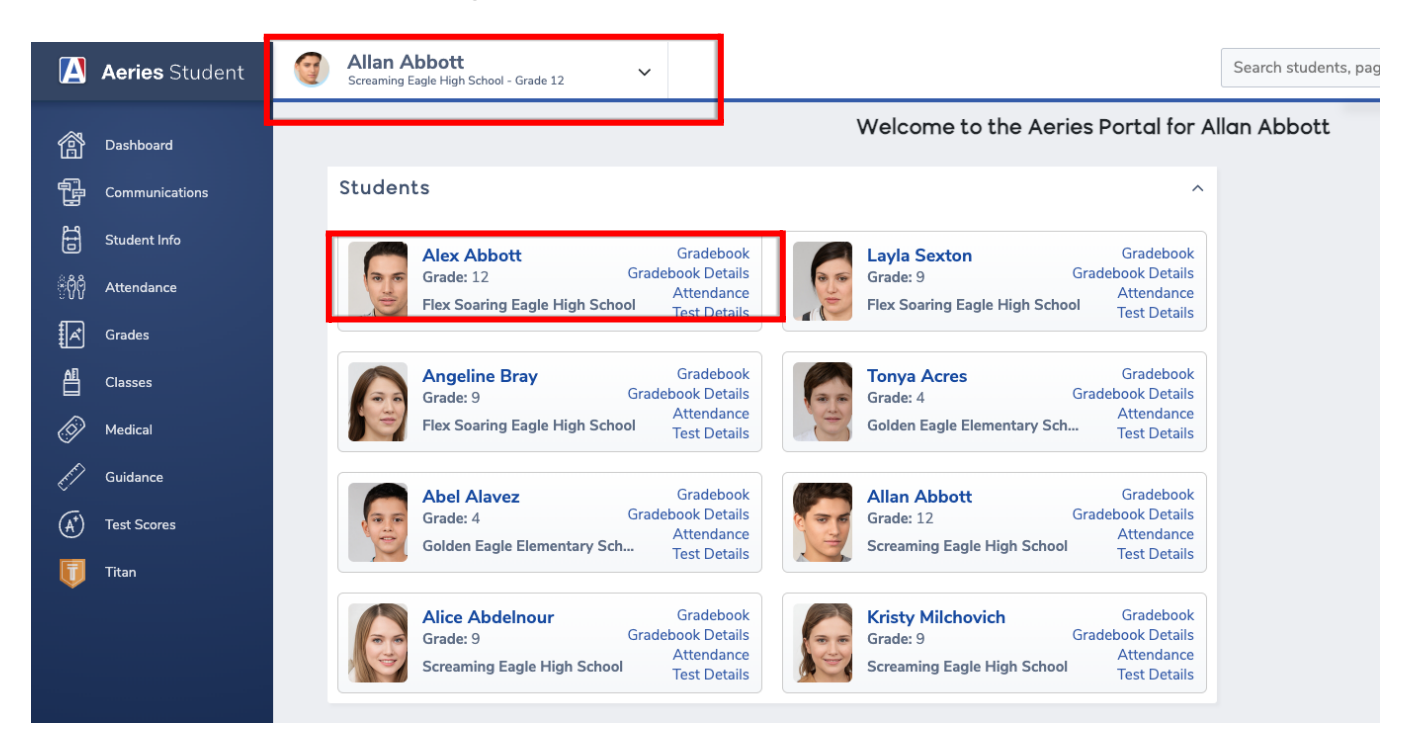

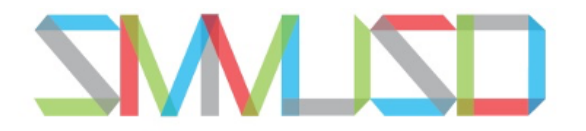

- SANTA MONICA-MALIBU UNIFIED SCHOOL DISTRICT
  - From the left side menu, select "Test Scores". Then from the new drop down menu, select "State Test Scores Report"

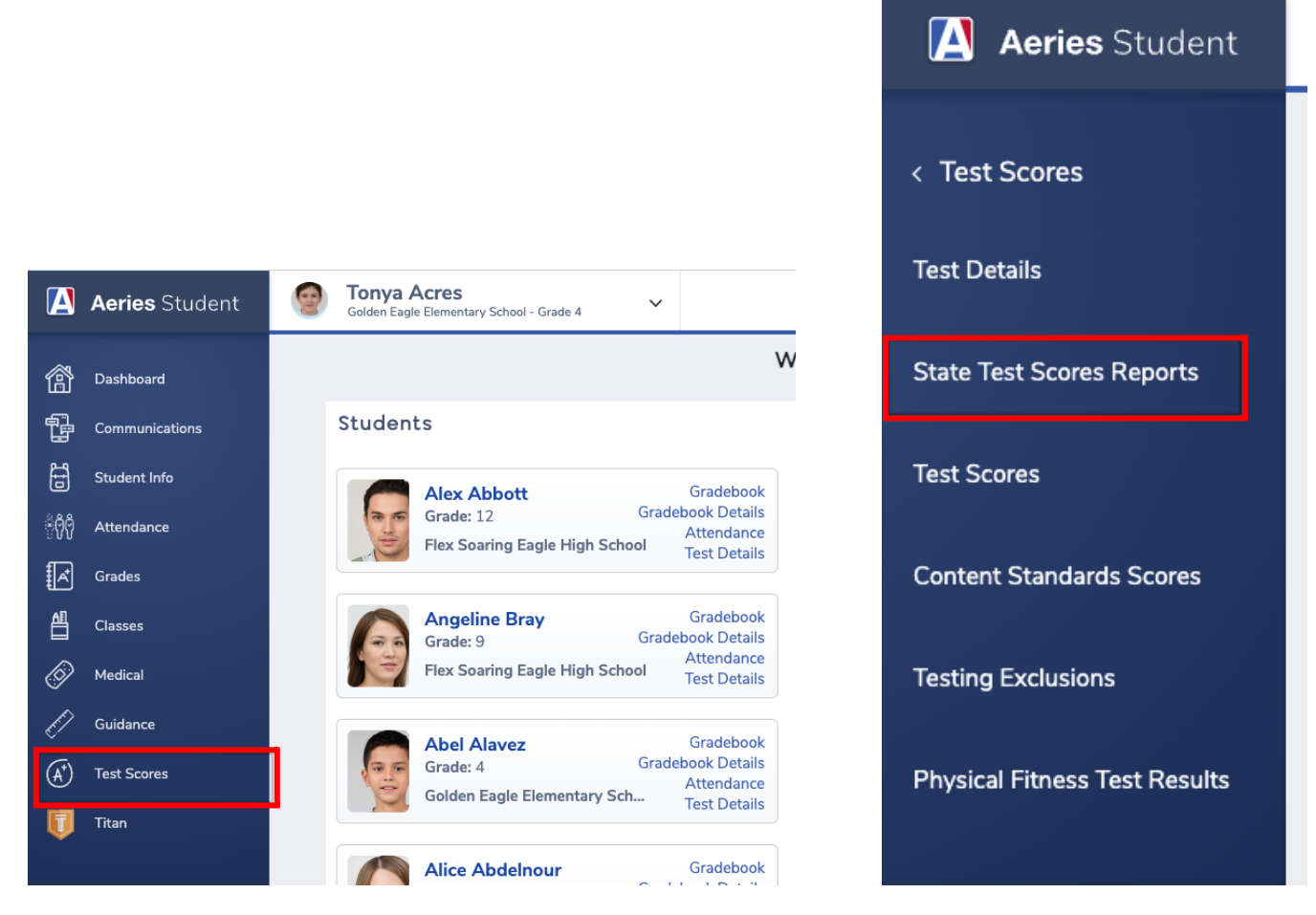

 You will now see English and Spanish versions of all State Assessments taken by this student. You can select which one you would like to see by clicking on "English" or "Español".

| rear  | Scores available in: |
|-------|----------------------|
| 2022  | English Español      |
| 2021  | Español English      |
| CAST  |                      |
| Year  | Scores available in: |
| 2022  | English Español      |
| LEXQU | AN                   |
| Year  | Scores available in: |
| 2022  | English Español      |